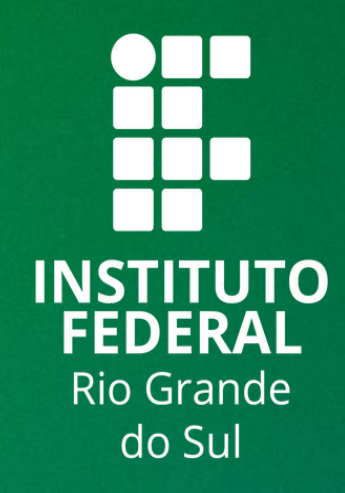

# TUTORIAL SIGAA

## **CANCELAR AULA - DOCENTES**

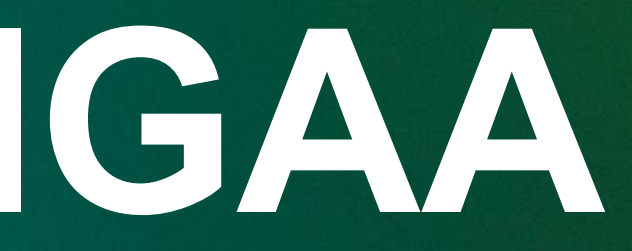

Para lançar as frequências, se faz necessário que **a turma contenha alunos matriculados** e que não tenha sido consolidada.

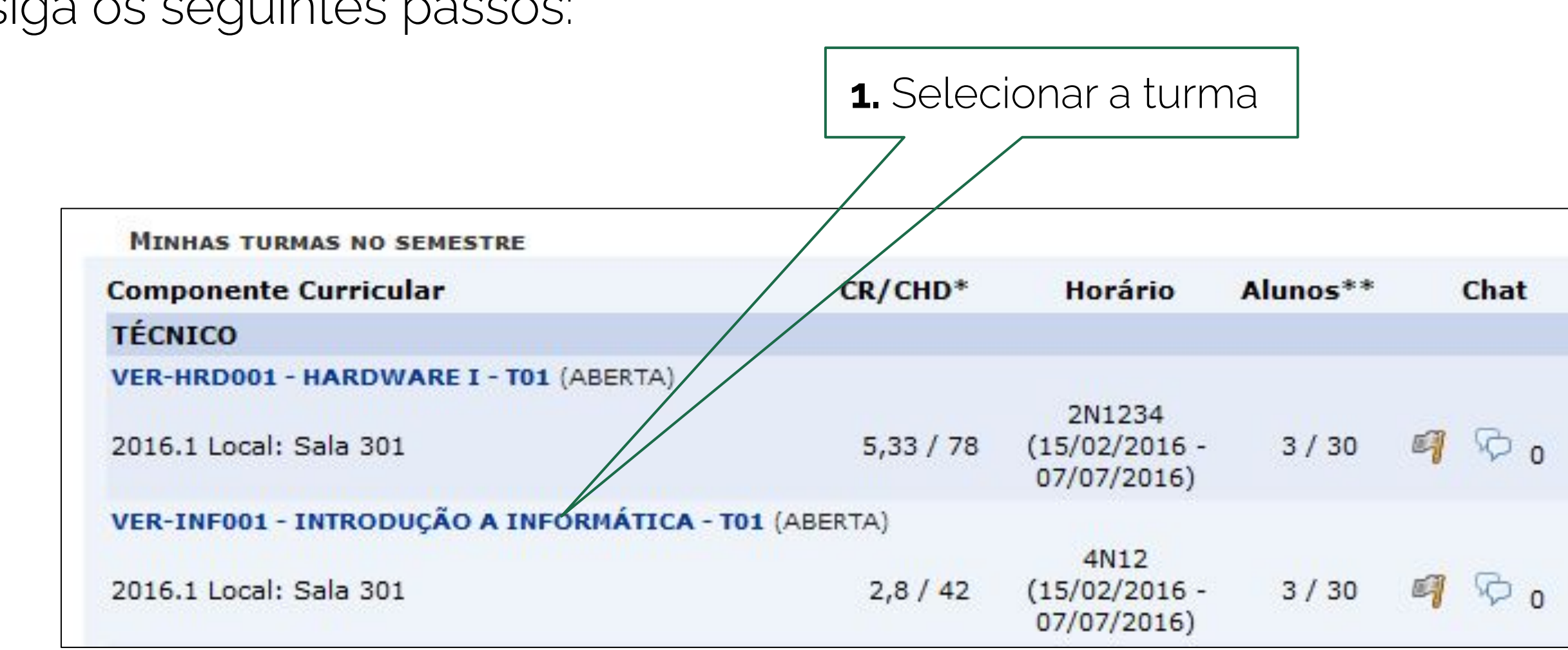

Logo, siga os seguintes passos:

# LANÇAR FREQUÊNCIA DA TURMA

Através deste recurso é possível marcar as presenças dos alunos da turma, preenchendo automaticamente a folha de frequência do diário de classe. Para preencher este formulário, selecione um dia de aula nos calendários a esquerda e, em seguida, marque uma das opções na lista ao lado de cada aluno, indicando se ele esteve presente ou indicando guantas aulas ele perdeu no dia selecionado. Lembrando que cada horário de 50 minutos perdido corresponde a uma falta. Se o aluno tiver faltado a aula toda, basta clicar na imagem ao lado da lista para marcar a falta.

| Fevereiro                                         |                                           |
|---------------------------------------------------|-------------------------------------------|
| D S T Q Q S S<br>1 2 3 4 5 6<br>7 8 9 10 11 12 13 | Legendas:<br>1: Feriado 1: Aula Cancelada |
| 21 22 23 <b>24</b> 25 26 27<br>28 29              |                                           |
| Manco                                             |                                           |

|    | _  | п  | arç | 0  |    | _  |
|----|----|----|-----|----|----|----|
| D  | S  | Т  | Q   | Q  | S  | S  |
|    |    | 1  | 2   | 3  | 4  | 5  |
| 6  | 7  | 8  | 9   | 10 | 11 | 12 |
| 13 | 14 | 15 | 16  | 17 | 18 | 19 |
| 20 | 21 | 22 | 23  | 24 | 25 | 26 |
| 27 | 28 | 29 | 30  | 31 |    |    |

| Menu | Tu | rma | Virtu | al |
|------|----|-----|-------|----|
|      |    |     |       |    |

🔒 Turma

Alunos

Alunos Trancados

Gerenciar Grupos

Lançar Frequência

Lançar Freq. em Planilha

Lançar Notas

Diário Eletrônico

Anteriais

Atividades

Configurações

Estatística

Ajuda

### 2. Selecionar o item "Lançar Frequência" "no Menu Turma Virtual

1 : Presenças lançadas

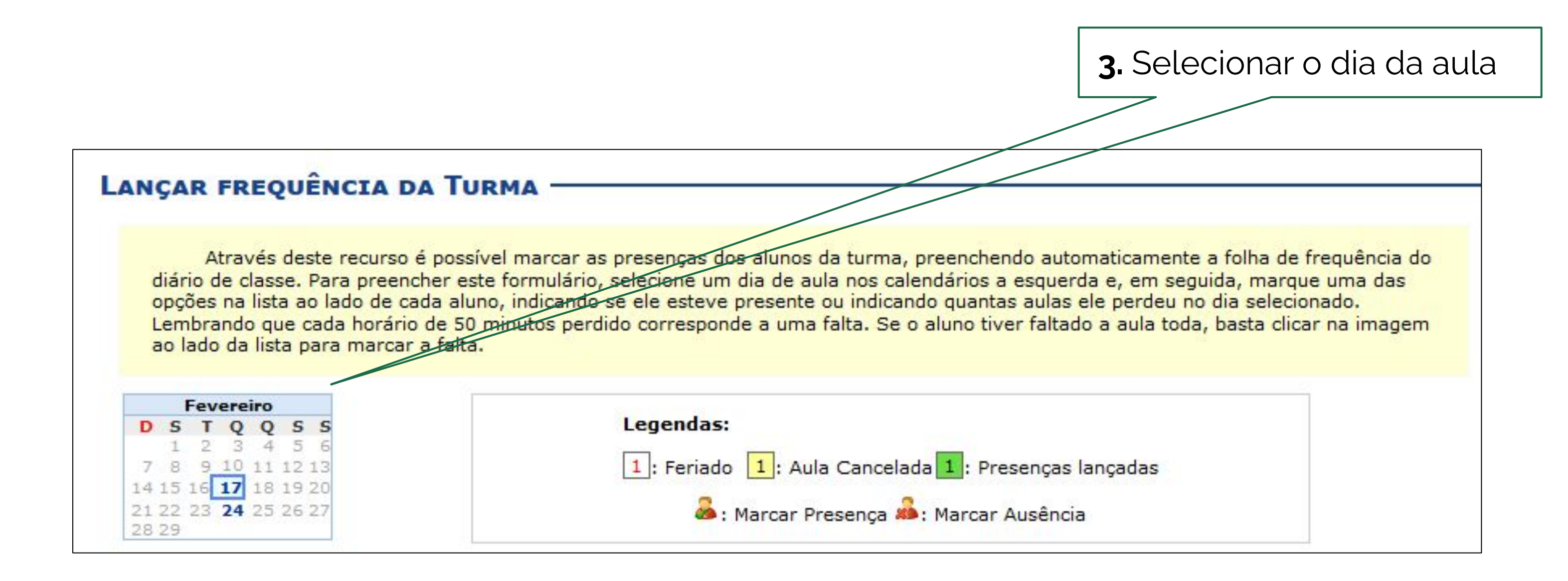

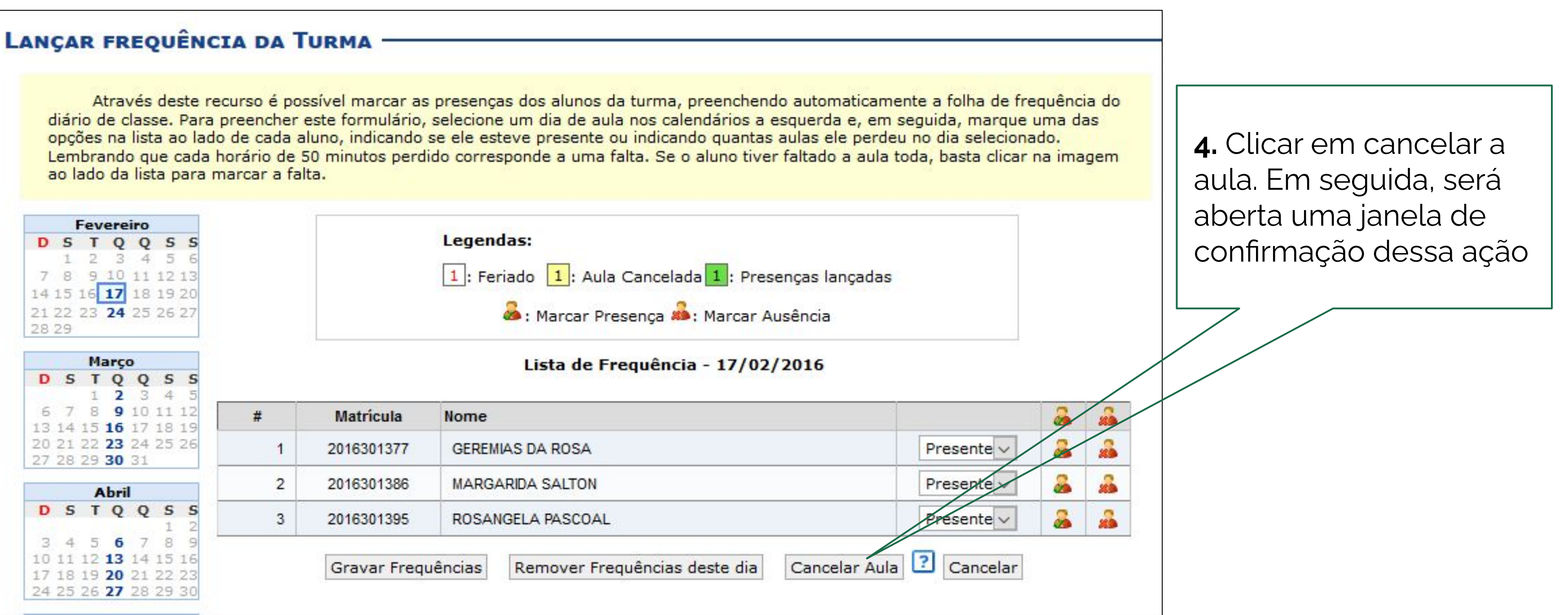

| <ul> <li>Para cancelar a aula marque o campo "Cancelar Aula" e cadastre o<br/>tópico de aula. Após a aula ser cancelada não será nescessário o<br/>lançamento da frequência e os discentes não poderão notificar<br/>falta.</li> </ul>                                                                                                    |
|----------------------------------------------------------------------------------------------------|
| (x) fechar mensagens                                                                                                    |
| Neue Térres                                                                                                    |
| NOVO TOPICO                                                                                                    |
| É possível definir um Tópico de Aula como <b>visível</b> ou não. Caso ele seja<br>definido como visível, será visto pelos discentes normalmente, porém caso o<br>mesmo seja definido como <b>não visível</b> ele <b>não</b> irá aparecer para os<br>discentes. Os tópicos não visíveis irão aparecer para você normalmente, em<br>uma lista separada, abaixo dos tópicos visíveis. A visibilidade de um tópico<br>pode ser modificada sempre que desejar, para isso basta clicar em 'Editar<br>Tópico de Aula'. |
| Data Inicial: 🖈 Sex, 16 de Dezembro de 2011 😪                                                                                                    |
| Data Final: 🔹 Sex, 16 de Dezembro de 2011 😒                                                                                                    |
| Descrição: 🖈 Não Haverá Aula                                                                                                    |
|                                                                                                    |
| 🔏 🖹 🖓   ♣ 🎼   Β Ι 🖳   ↔ 票 票 🧮 🗏   ☵ 📜 💆                                                                                                    |
| Fonte 🔻 Tamanho da F(• 🗳 🐴 • 🏜 • 🕬 🗙 🗙 🗙                                                                                                    |
| Caros alupos, por motivo de doepce boje a aula será capcelada                                                                                                    |
| Motivo:                                                                                                    |
| Tópico Pai: NENHUM                                                                                                    |
| Criar em:  DIM0430 - LOGICA APLICADA A COMPUTACAO - Turma: 01<br>(2011.2) DIM0415 - LOGICAS NAO-CLASSICAS - Turma: 01 (2011.2) DIM0837 - ESTAGIO DOCENCIA EM COMPUTACAO 1 - Turma: 11<br>(2011.2) DIM0801 - ESTUDO ORIENTADO 1 - Turma: 11 (2011.2) DIM0810 - LOGICAS NAO CLASSICAS - Turma: 01 (2011.2) DIM0875 - SEMINARIO EM TEORIA E INTELIGENCIA<br>COMPUTACIONAL - Turma: 01 (2011.2) MET1110 - TOPICOS DE LOGICAS NAO-CLASSICAS I - Turma:<br>01 (2011.2)                                                |
| Visível: * Sim 💙                                                                                                    |
| Cancelar Aula: 🔽 🛜                                                                                                    |
| Docente(s): NOME DO DOCENTE<br>NOME DO DOCENTE                                                                                                    |
| Cadastrar 🔹 Itens de Preenchimento Obrigatório << Voltar                                                                                                    |

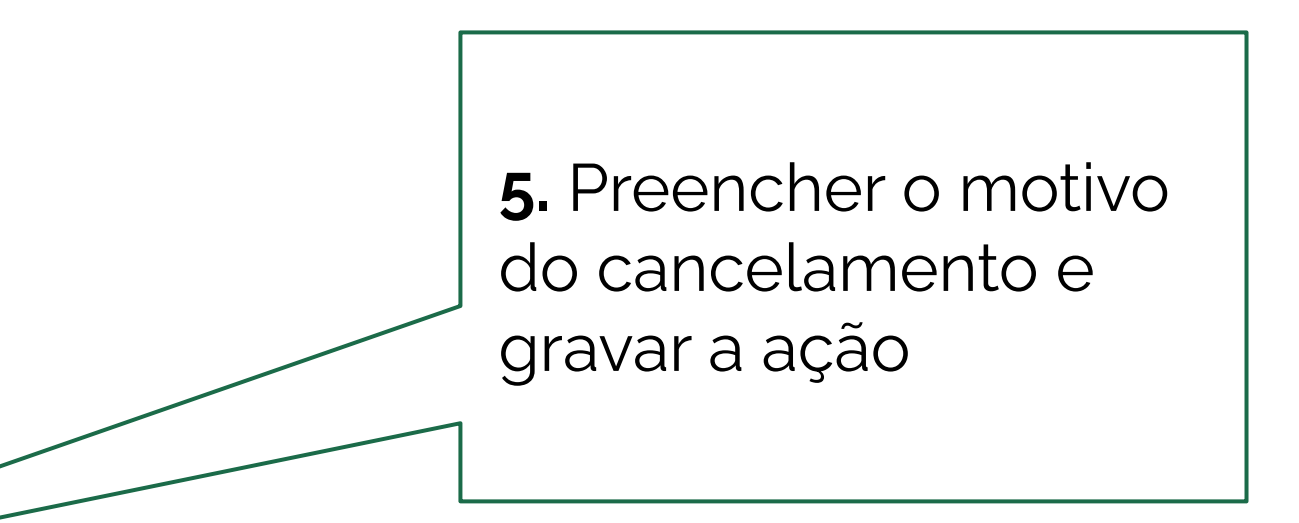